## 《卡巴斯基安裝步驟》-WINDOW

## ※ 請先移除電腦中的舊版卡巴斯基,重新開機後再進行安裝 ※ 下方為安裝步驟,可點此直接觀看<u>「如何啟動產品授權」</u>

1.

| 名稱               | 修改日期            |
|------------------|-----------------|
| 📕 agent          | 2022/2/24 14:51 |
| 🜒 bases.cab      | 2022/1/14 22:35 |
| 🜗 cleaner.cab    | 2022/1/14 22:42 |
| incompatible.txt | 2022/1/14 22:48 |
| 🌄 installer.ini  | 2022/1/14 14:25 |
| kes_win.kud      | 2022/1/14 22:37 |
| 🕵 kes_win.msi    | 2022/1/14 22:43 |
| 뤻 klcfginst.msi  | 2022/1/14 22:41 |
| ksn_zh-Hant.txt  | 2022/1/14 21:52 |
| license txt      | 2022/1/14 21.52 |
| 家 setup_kes.exe  | 2022/1/14 22:41 |

2.

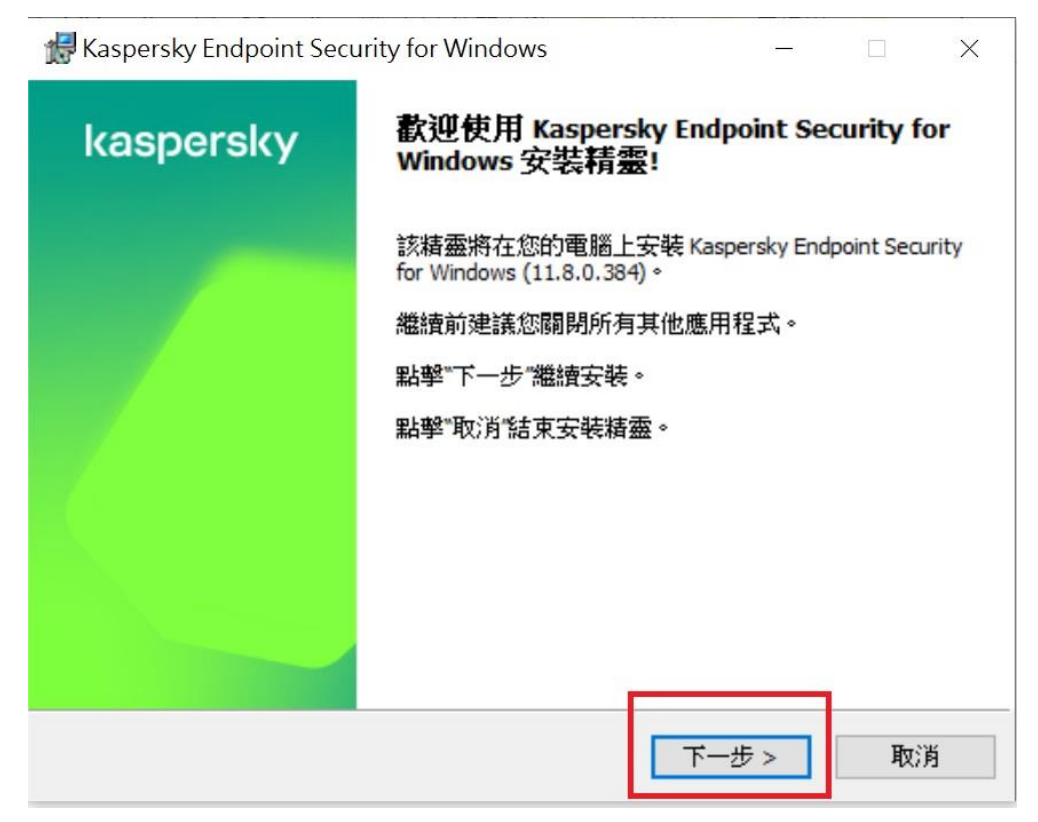

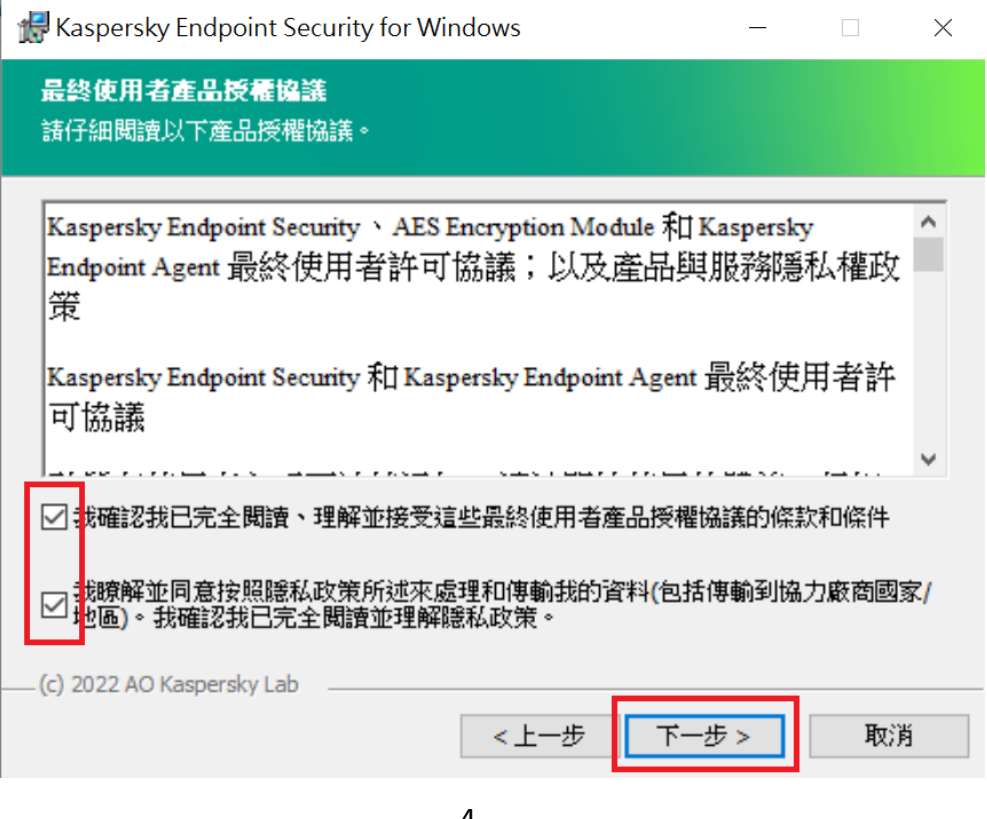

4.

| 🕌 Kaspersky Endpoint Security for Windows                                                                                                    | _    |       | × |
|----------------------------------------------------------------------------------------------------|------|-------|---|
| <b>自訂安裝</b><br>請選取您要安裝的程式功能。                                                                                                    |      |       |   |
| Kaspersky Endpoint Security for Windows<br>應用程式內核,包括掃描工作<br>進階威脅防護<br>開鍵威脅防護<br>算業和加密<br>Detection and Response<br>網路代理連線器 Kaspersky Endpoint Security for Windows 為您的電腦提供全面的防<br>不同威脅(病毒、網路攻擊、網路釣魚、資料洩漏等)的入侵。 | 護,能! | 夠抵御各種 |   |
| 該功能的安裝需要 59 MB 的硬碟磁碟機空間,已選取其 7 個子功<br>中的 5 個,這些子功能的安裝需要 152 MB 的硬碟磁碟機空間。                                                                                                    | 能    | 磁碟    |   |
| (c) 2022 AO Kaspersky Lab<br>説明 重設 <上一步 下一步                                                                                                    | >    | 取消    | Ě |

5.

| 🛃 Kaspersky Endpoint Secu                | urity for Windows – 🗆 🗙                                                      |
|------------------------------------------|------------------------------------------------------------------------------|
| <b>準備安裝</b><br>請確認您準備好安裝程式。              |                                                                              |
| 點擊"安裝"開始安裝。若要根<br>結束精靈。<br>注意!產品安裝期間網路或網 | 象視或變更任何安裝設定,諸點擊"上一步"。點擊"取消"可<br>際網路連線可能會中斷,並目可能顯示作業系統通知。                     |
| 諸注意!Kaspersky Ei<br>for Windows 安裝期      | ndpoint Security for Windows 將在 Kaspersky Endpoint Security<br>間被移除,其設定將被移轉。 |
| 電腦內有舊版Kaspersky者會出出                      | 現此訊息;已移除舊版再裝新版Kaspersky者不會出現此訊息                                              |
| 🗌 確保與 Citrix PVS 相容 (這                   | 僅在使用 Citrix PVS 時有必要)                                                        |
| 程式安裝完成後的建議動作                             | :<br>至系統變數 %PATH%                                                            |
| (c) 2022 AO Kaspersky Lab                |                                                                              |
|                                          | <上一步 安装 取消                                                                   |
|                                          | 6.                                                                           |
| 🛃 Kaspersky Endpoint Secu                | urity for Windows – 🗆 🗙                                                      |
| kaspersky                                | 已完成應用程式安裝精靈。                                                                 |
|                                          | 安裝精靈已成功完成。                                                                   |
|                                          |                                                                              |
|                                          |                                                                              |
|                                          |                                                                              |
|                                          |                                                                              |
|                                          |                                                                              |
|                                          |                                                                              |
|                                          |                                                                              |
|                                          | 完成                                                                           |
|                                          | 7. 請重開機                                                                      |
| 8. 若無出現                                  | 下方圖示,請自行開啟 Kaspersky                                                         |

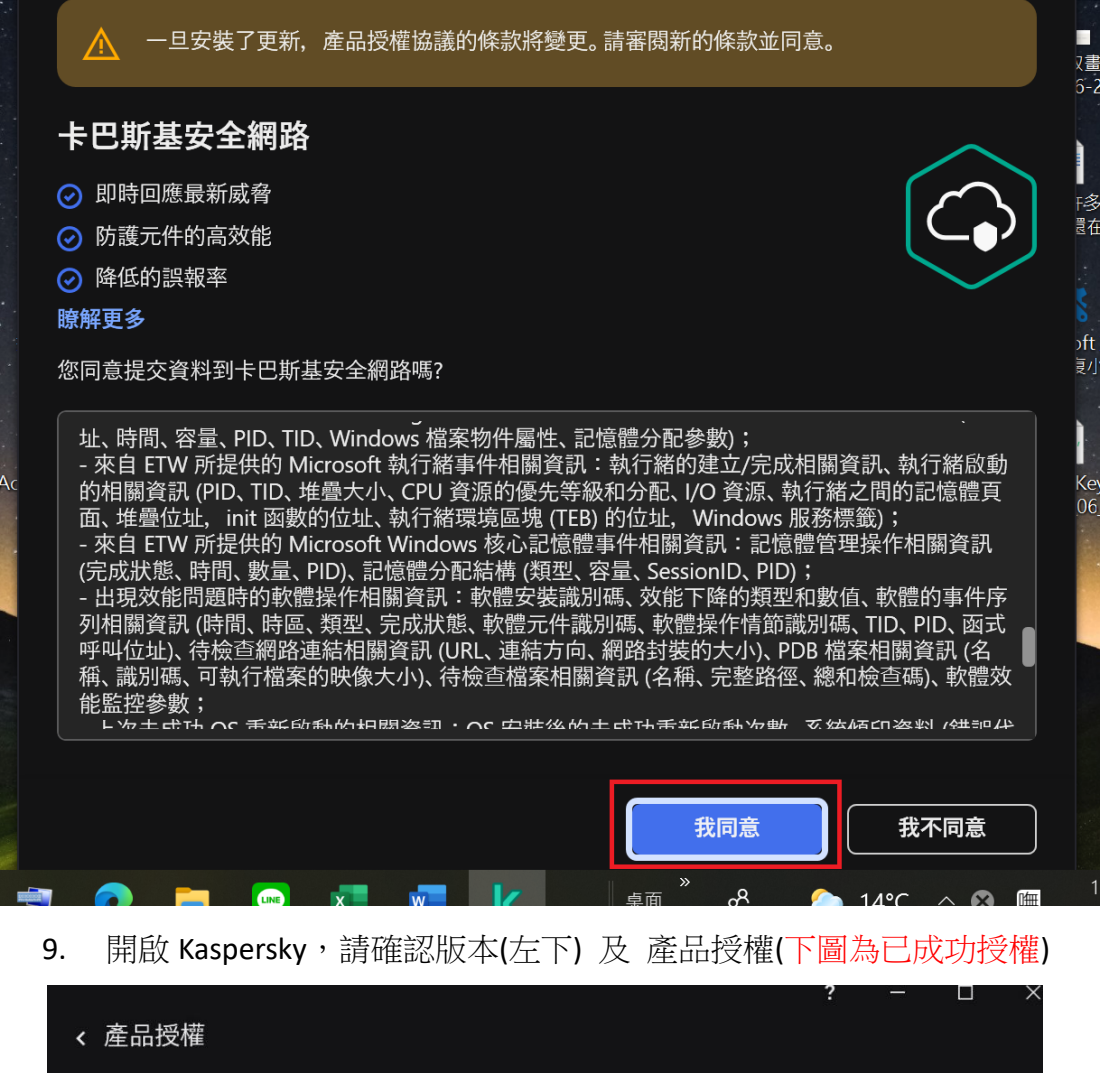

| Kaspersky Endpoint Secu<br>器 | urity 的 工作站和檔案伺服     |
|------------------------------|----------------------|
|                              |                      |
| 336剩餘天數 直到產品授權到期。            |                      |
| 已啟動<br>2020/1/3              | ≝∭<br>2026 /2/1 08:0 |
|                              |                      |

「如何啟動產品授權」

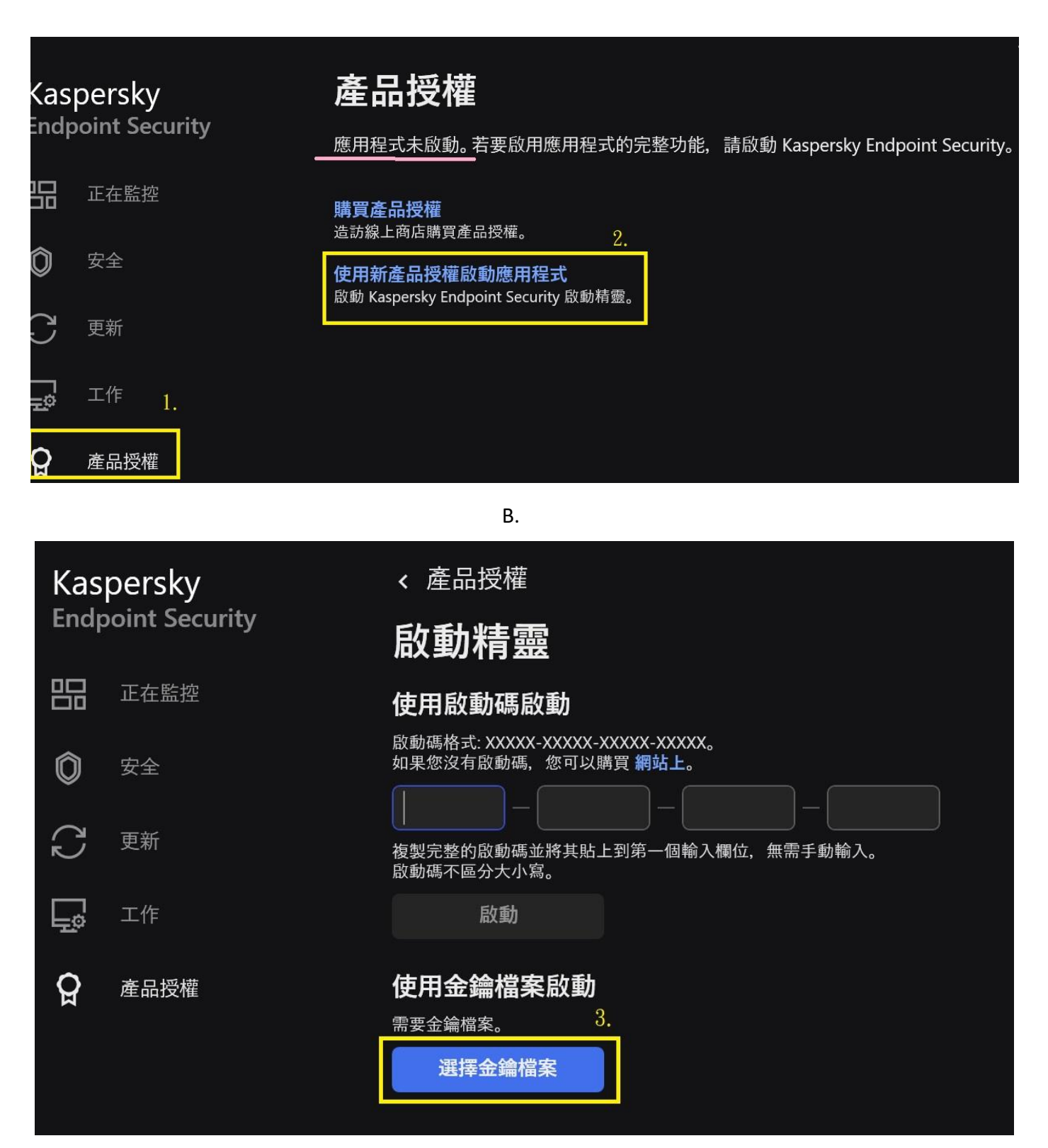

C. 請選擇 57755BF7.key(請至校園授權軟體下載系統取得金鑰檔案)

|       |       |  |  | ?  |   |   | × |
|-------|-------|--|--|----|---|---|---|
| < 使用金 | 鑰檔案啟動 |  |  | 4. |   |   |   |
|       |       |  |  |    | 9 |   |   |
| 金鑰檔案: |       |  |  |    | 瀏 | 覽 |   |
|       |       |  |  |    |   |   |   |
|       |       |  |  |    |   |   |   |
|       |       |  |  |    |   |   |   |

| < 使用金鑰檔案啟動               |                                 |                           |
|--------------------------|---------------------------------|---------------------------|
| 金鑰檔案:                    |                                 | 瀏覽                        |
|                          |                                 |                           |
| Kaspersky Endpo<br>器     | oint Security 的 工作站和檔案伺服        |                           |
|                          |                                 |                           |
| 1131剩餘天數 直到產品授權到<br>一    | 期。                              |                           |
| 已啟動<br><b>2022/12/27</b> | <b></b> 2026/2,                 | <sub>到期</sub><br>/1 08:00 |
| 啟動 5.                    | 1EF8-000451-:                   | 57755BF7                  |
| E. 會出現右                  | E「備用金鑰」中,待 <b>舊方案到期後</b> 即會自動生效 |                           |
| 備用金鑰                     |                                 |                           |
| Kaspersky Endpo<br>器     | oint Security 的 工作站和檔案伺服        |                           |

正式版授權 用於 3000 台電腦 防護, 安全控制

**刪除** 1EF8-000451-57755BF7